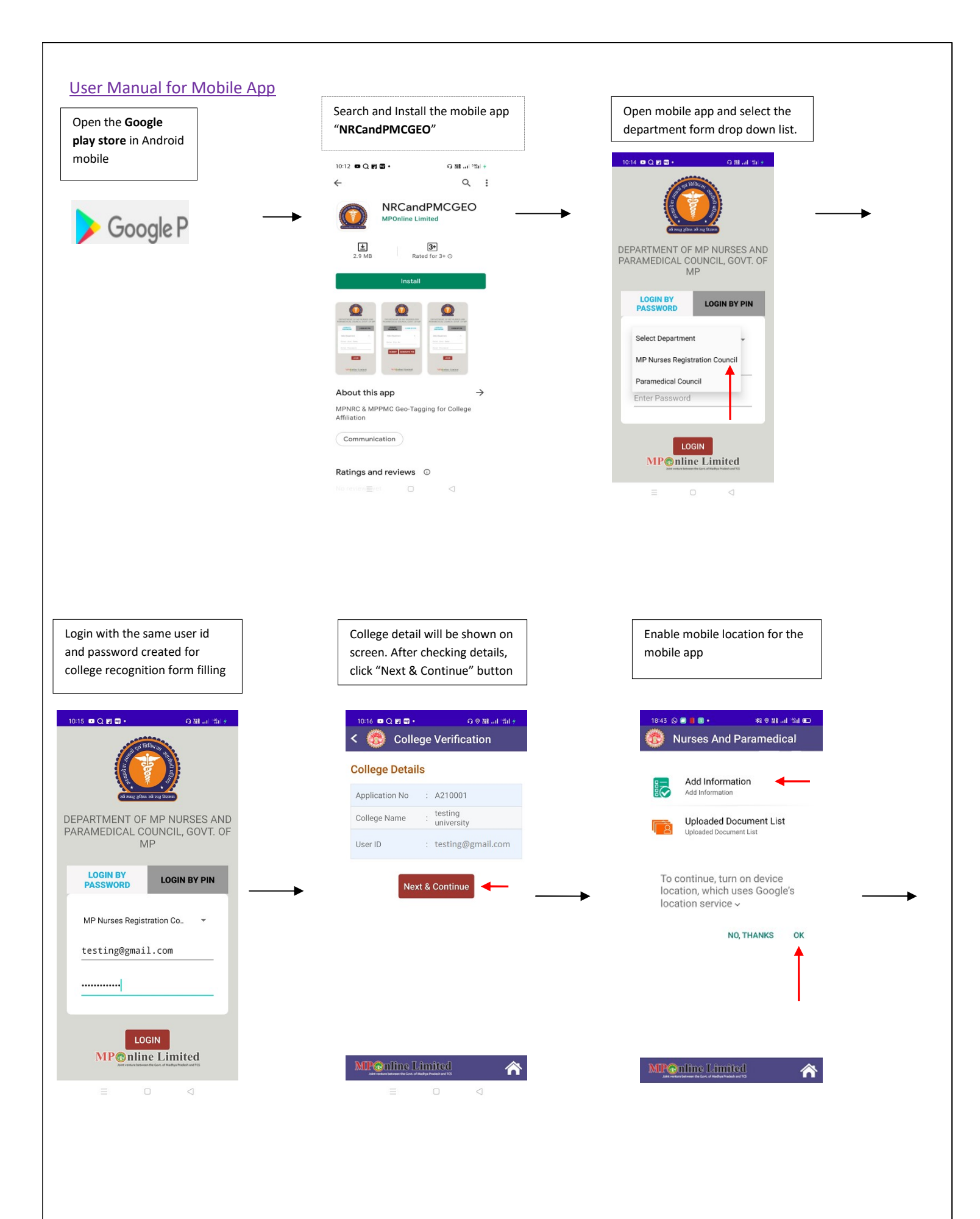

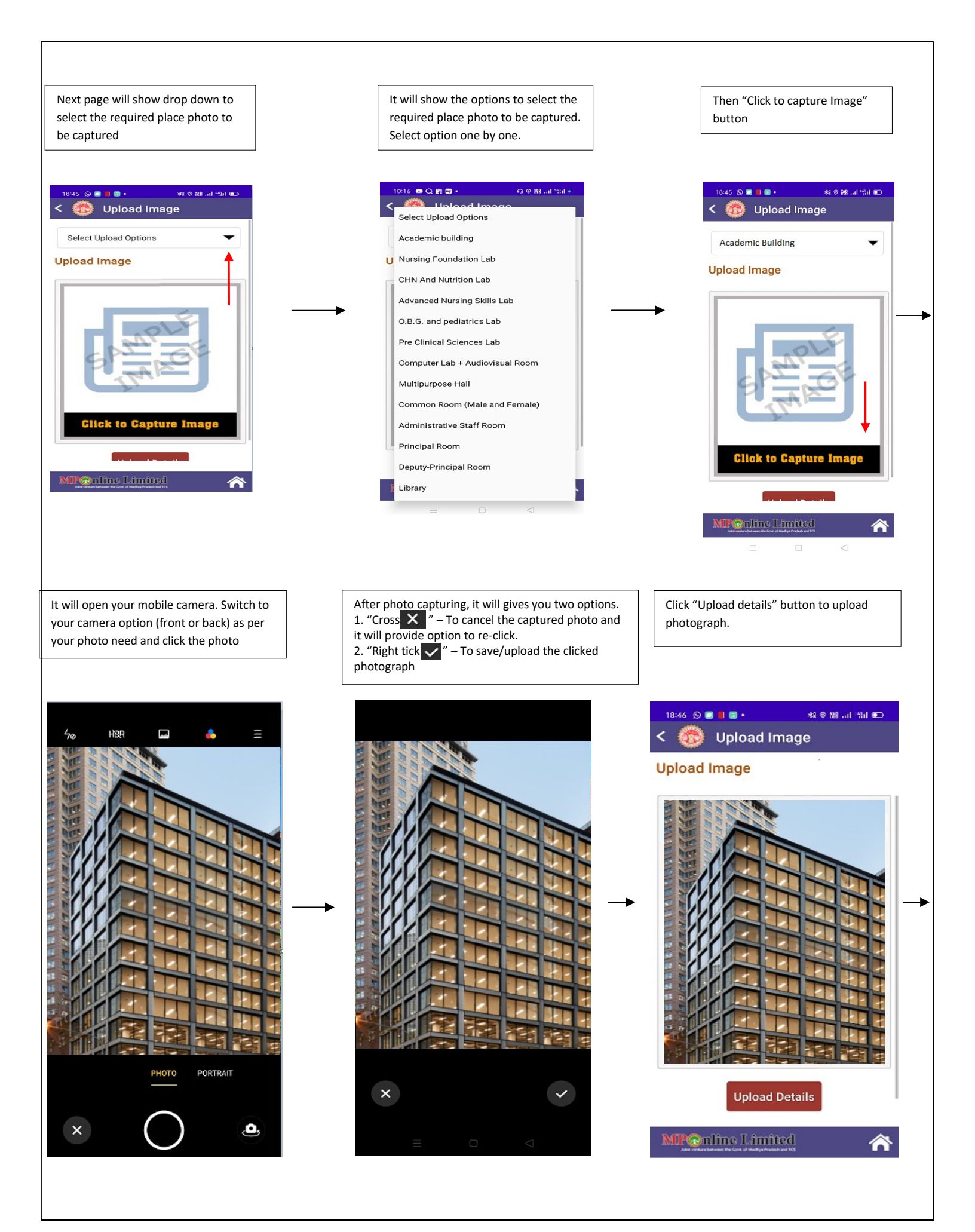

| It will show message after successful uploading | Click on "Home" button to reach on home<br>page. Here the option is available to check<br>the uploaded documents/photos |                           |                        |                |            | On clicking the "Uploaded Document List"<br>button, the list of uploaded photographs<br>will be shown |                        |  |  |                                                                                              |  |        |            |          |  |   |   |   |
|-------------------------------------------------|----------------------------------------------------------------------------------------------------|---------------------------|------------------------|----------------|------------|----------------------------------------------------------------------------------------------------|------------------------|--|--|----------------------------------------------------------------------------------------------|--|--------|------------|----------|--|---|---|---|
| 18:46 © ■ ■ ■ • * * * * * * * * • * • * • * • * | 18:43 ② 💌 🔳 🔹 🔹 왕 🕸 🖬 🖬 💷 💭                                                                                             |                           |                        |                |            | 11:59 ▲ ■ Q 智 · Q 器 교 대 ●<br><<br><br><br><br><br><br><br><br><br><br><br><br><br><br><br><br>        |                        |  |  |                                                                                              |  |        |            |          |  |   |   |   |
| Select Upload Options                           | Add Information<br>Add Information                                                                                      |                           |                        |                |            | Uploaded Document's                                                                                   |                        |  |  |                                                                                              |  |        |            |          |  |   |   |   |
| Upload Image                                    |                                                                                                    |                           |                        |                |            | Total Uploaded Document's : 10                                                                        |                        |  |  |                                                                                              |  |        |            |          |  |   |   |   |
|                                                 |                                                                                                    |                           | Uploaded Document List |                |            | Hospital building                                                                                     |                        |  |  |                                                                                              |  |        |            |          |  |   |   |   |
|                                                 |                                                                                                    |                           |                        |                |            | Administrative Staff Room                                                                             |                        |  |  |                                                                                              |  |        |            |          |  |   |   |   |
| Image has been uploaded<br>successfully         |                                                                                                    | → →                       |                        |                |            | Hospital building                                                                                     |                        |  |  |                                                                                              |  |        |            |          |  |   |   |   |
| ок                                              |                                                                                                    |                           |                        |                |            | Lecture Hall                                                                                          |                        |  |  |                                                                                              |  |        |            |          |  |   |   |   |
| Click to Capture Image<br>Upload Details        |                                                                                                    |                           |                        |                |            | Pre Clinical Sciences Lab<br>CHN And Nutrition Lab                                                    |                        |  |  |                                                                                              |  |        |            |          |  |   |   |   |
|                                                 |                                                                                                    |                           |                        |                |            |                                                                                                    |                        |  |  | MPONINE Limited                                                                              |  | MP©nli | ne Limited | <b>A</b> |  | = | 0 | < |
|                                                 |                                                                                                    |                           |                        |                |            |                                                                                                    |                        |  |  | The uploaded document/photos will be seen in web<br>application in "Geotagging Details" tab. |  |        |            |          |  |   |   |   |
|                                                 |                                                                                                    |                           |                        |                |            |                                                                                                    |                        |  |  | Private Institute : testing university                                                       |  |        |            |          |  |   |   |   |
|                                                 |                                                                                                    |                           |                        |                |            |                                                                                                    |                        |  |  |                                                                                              |  |        |            |          |  |   |   |   |
|                                                 | Geotagging Details                                                                                                    |                           |                        |                |            |                                                                                                    |                        |  |  |                                                                                              |  |        |            |          |  |   |   |   |
| institute Letains                               | S.No.                                                                                                    | LOCATION TYPE             | LOCATION IMAGE         | APPLICATION NO | LATITUDE   | LONGITUDE                                                                                             | CAPTURE TIME           |  |  |                                                                                              |  |        |            |          |  |   |   |   |
| Objective of Application                        | 1                                                                                                    | Hospital building         |                        | A210001        | 23.2322482 | 77.430478                                                                                             | 11/19/2021 6:46:39 PM  |  |  |                                                                                              |  |        |            |          |  |   |   |   |
| Hospital Details                                |                                                                                                    |                           |                        |                |            |                                                                                                    |                        |  |  |                                                                                              |  |        |            |          |  |   |   |   |
| Faculty Details                                 | 2                                                                                                    | Administrative Staff Room |                        | A210001        | 23.3068673 | 77.3639398                                                                                            | 10/29/2021 3:16:07 PM  |  |  |                                                                                              |  |        |            |          |  |   |   |   |
| punung verans                                   |                                                                                                    |                           |                        |                |            |                                                                                                    |                        |  |  |                                                                                              |  |        |            |          |  |   |   |   |
| Administrative Staff Details                    | 3                                                                                                    | Hospital building         |                        | A210001        | 23.2763461 | 77.4131647                                                                                            | 10/29/2021 1:08:57 PM  |  |  |                                                                                              |  |        |            |          |  |   |   |   |
| Hostel Details                                  |                                                                                                    |                           |                        |                |            |                                                                                                    |                        |  |  |                                                                                              |  |        |            |          |  |   |   |   |
| Document Upload                                 | 4                                                                                                    | Lecture Hall              |                        | A210001        | 23.2763462 | 77.4131654                                                                                            | 10/29/2021 11:57:35 AM |  |  |                                                                                              |  |        |            |          |  |   |   |   |
| Geotagging Details                              |                                                                                                    |                           |                        |                |            |                                                                                                    |                        |  |  |                                                                                              |  |        |            |          |  |   |   |   |